## How to Set the Department

1. On the menu, select shift and press [OK].

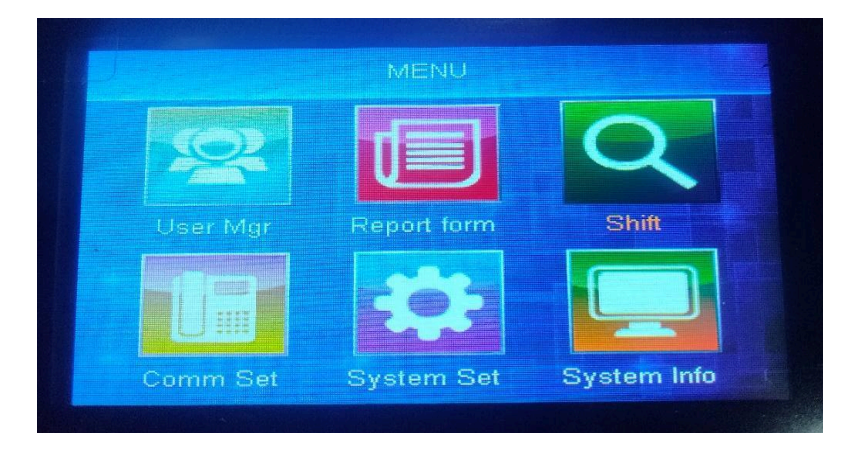

2. Select Department Set and press [OK].

| Shift              |  |  |
|--------------------|--|--|
| Export Schedule    |  |  |
| Import schedule    |  |  |
| Export shift&Depat |  |  |
| Import shift&Dept  |  |  |
| Shift set          |  |  |
| Dept set           |  |  |

3. Select Dept. 1, press [OK] to edit, and press ESC to cancel.

|       | Dept set        |  |
|-------|-----------------|--|
| Dept1 |                 |  |
| Dept2 |                 |  |
| Dept3 |                 |  |
| Dept4 |                 |  |
| Dept5 |                 |  |
| Dept6 | Superior States |  |
|       |                 |  |

4. Input the department name and select the shift option. A total of ten departments can be added. To edit, press [OK]. Use the arrow keys to enter a value or letters in uppercase or lowercase.

|       | Dept1   |  |
|-------|---------|--|
| Dept: | Dept1   |  |
| Shift | Shift 1 |  |
|       |         |  |
|       |         |  |
|       |         |  |
|       |         |  |